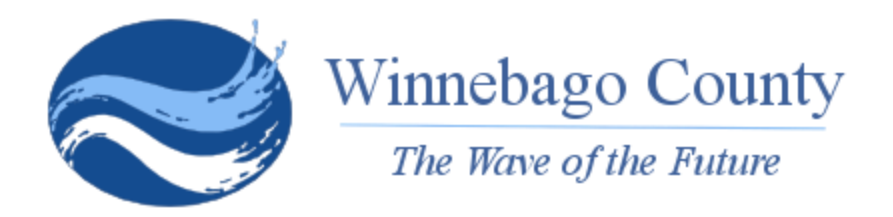

# COUNTY BOARD OF SUPERVISORS

TUESDAY, APRIL 9, 2024 @ 6:00 PM DAVID W. ALBRECHT ADMINISTRATION BUILDING - FOURTH FLOOR 112 OTTER AVENUE, OSHKOSH, WISCONSIN

### To join this meeting via Teams, use this link.

https://us02web.zoom.us/j/88497912746?pwd=QkpoRzZ6UXIyLzBqR1hEdjA2Umw0QT09 Meeting ID: 884 9791 2746 Passcode: W1NNE

### To join this meeting by telephone, dial (312) 626-6799. Enter the Meeting ID: 884 9791 2746 Passcode: 624684

A quorum of the Winnebago County Board of Supervisors may be present for the Orientation Meeting of the 2024-2026 County Board of Supervisors Term on Tuesday, April 9, 2024, at 6:00 PM in the Fourth Floor Training Room, David W. Albrecht Administration Building, 112 Otter Avenue, Oshkosh, Wisconsin. The following will be presented:

### A. Introductions

## B. Overview of the Role of County Government

Director of Administration Mike Collard will provide a brief overview of county government's role in Wisconsin.

### C. Panels of County Departments

Department leaders will present a brief overview of their department and projects.

- 1. Elected Officials: County Executive, County Clerk, County Treasurer, and Register of Deeds
- 2. Administration: Finance, Information Technology, Human Resources, Purchasing, and Risk Management
- 3. Land Use: Land and Water Conservation, Planning and Zoning, Parks and Expo, and UW Extension
- 4. Public Works: Facilities, Airport, Highway, and Solid Waste
- 5. Public Safety: Corporation Counsel, Sheriff, Clerk of Courts and Judges, Emergency Management, and Medical Examiner
- 6. Health and Human Services: Human Services, Public Health, Veterans Services, Child Support, Park View Health Center

## D. Long Term Planning: Capital Improvement Plan and Strategic Plan County administration will provide a brief overview of the Capital Improvement Plan and forthcoming Strategic Plan.

#### F. Introduction to Technology and Voting County Clerk Julie Barthels and IT Director Patty Francour will provide a brief over view of the technology available

1. Instructional Handouts

to board members and the electronic voting process.

- G. Presentation on County Board Rules, Organizational Meeting, Meeting Types, and Tour of Facilities Corporation Counsel Mary Anne Mueller will provide a short presentation on what board members should expect in their first month in office.
- H. Questions from Board Members or Board Members-Elect Attendees will be offered time to ask questions to any of the presenters

Upon request, provisions will be made for people with disabilities upon 24 hours prior notice to the Office of the County Clerk. Phone Number: (920) 232-3430.

Attached is documentation that board members can reference in regards to Microsoft 365 and the authentication process. Please print and hand out to board members. Old members should already have this documentation but it probably wouldn't hurt to give them another copy since most of the issues we've seen is authenticating with Microsoft.

Microsoft 365 Outlook Prompts to Sign In.pdf – they will be prompted to sign in every so often and authenticate with a 6 digit code in order to continue getting emails on their iPads. This document will give them step by step instructions to authenticate.

Microsoft 365 Prompts for Authentication.pdf – Occasionally Microsoft will prompt them to authenticate especially if they use Word and Excel on their iPads. This document provides screenshots and instructions as well as the format for their password.

Per Diem Process with Excel.pdf – instructions to complete their per diem with Excel on the iPads.

# Microsoft 365 Outlook Prompts to Sign In

Every so often you will be prompted to sign in. If you are not seeing any new emails come in or if you're not able to send out emails and you have an internet connection, chances are you need to sign in. Below are the prompts you will see when you are asked to sign in to your M365 account.

| ? New Mail ^                                             | Click Sign In. It will prompt you to open<br>Authenticator. |
|----------------------------------------------------------|-------------------------------------------------------------|
| Please sign in to your<br>Microsoft 365 account. Sign in |                                                             |
| Mail 19 (                                                |                                                             |
| 3                                                        | Click on Open Authenticator.                                |
| Please Authenticate                                      |                                                             |
| Please go to the Authenticator app to continue.          |                                                             |
| Open Authenticator                                       |                                                             |
|                                                          | Get Codes in the top right-hand corner.                     |
|                                                          |                                                             |
| Coffice 365                                              |                                                             |
| Microsoft                                                |                                                             |
| Enter code                                               |                                                             |
| app on your mobile device                                |                                                             |
| Code<br>Cancel Verify                                    |                                                             |
| Winnebago County                                         |                                                             |

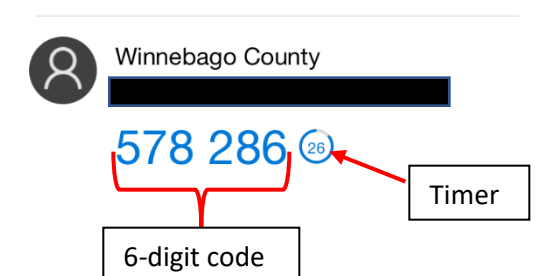

Confice 365

Microsoft

Enter the code displayed in the authenticator app on your mobile device

251433

Cancel

Verify

94% Either tap the code to copy it, memorize it, or write
 it down. You will need to enter this code into the previous prompt.

Please note the timer next to the code. It counts down from 30 and you will only have so many seconds to use the code before it expires and is replaced with another code. When it expires, it is no longer valid and you will not be able to authenticate.

Click Done in the upper right-hand corner. It will take you back to the previous screen where you can enter in that 6-digit code.

Click Verify after you've entered the code. If all was successful, the prompt to sign in should go away, and email should start working again.

If you run into issues or have questions, please contact helpdesk at:

helpdesk@winnebagocountywi.gov

or by phone 920-303-4357.

# Microsoft 365 Prompts for Authentication

Every so often, you will be prompted to sign in and authenticate. Below are the prompts you may see.

If you are prompted to sign in first, use your email address *firstname.lastname@winnebagocountywi.gov*.

| Your email address                                                                    |
|---------------------------------------------------------------------------------------|
| username@winnebagocountywi.gov                                                        |
| Enter password                                                                        |
| Your organizational policy requires you to sign in again after a certain time period. |
| Password ┥                                                                            |
| Forgot my password                                                                    |
| Winnebago County                                                                      |

After clicking the Sign in button, you will be prompted for a code.

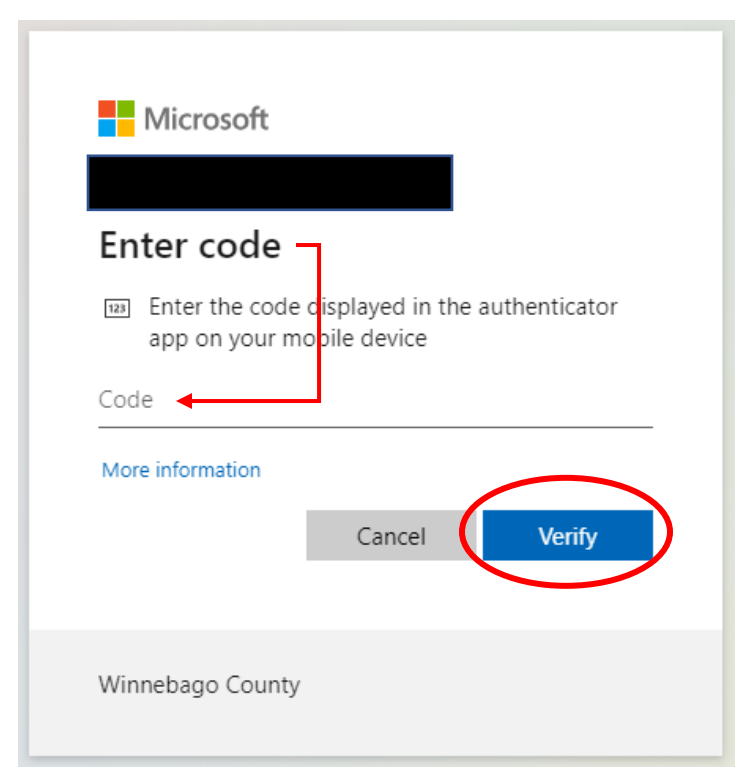

Your password is:

The last 4 digits of your SSN

Your 4-digit year of birth (ex: 1990)

Initials of your first name and last name in capital letters

Your 2-digit district number

Followed by WINN in all capital letters

Should look something like this:

ssssnnnnFL00WINN

where ssss is the last 4 digits of your SSN

nnnn is your 4-digit year of birth

FL is your first initial last initial in caps

00 is your 2-digit district number

WINN in capital letters

Press the Home button on the iPad to get to the home screen. Find the Authenticator app and open it.

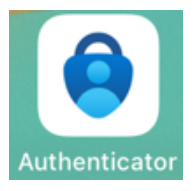

Tap on the 6-digit code to copy, or memorize it or write it down.

Switch back to the screen prompting for the code and paste or enter in the 6-digit code, then click Verify.

There is a timer next to the code that counts down from 30. Whatever the number is, you will have that much time to use the code before it expires and a new one replaces it.

|   | Per Diem Process with Excel |
|---|-----------------------------|
| × |                             |

Tap on Excel Excel to launch the app.

At the Get Started with Microsoft 365, tap on Existing Microsoft 365 Users? Sign In.

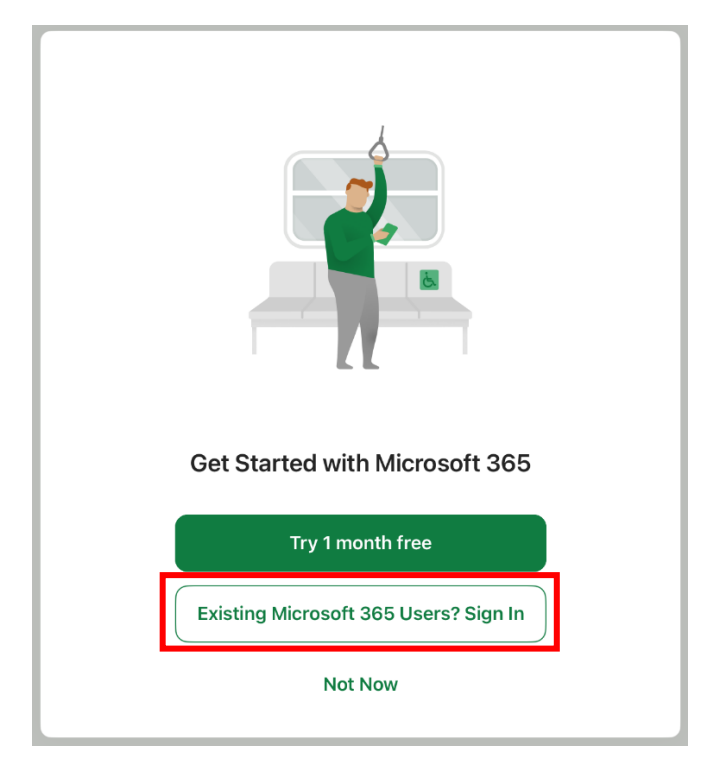

Sign in with your email address (<u>firstname.lastname@winnebagocountywi.gov</u>) and tap Next.

Enter your password if you are prompted for it. Your password is the last 4 digits of your SSN, your 4-digit year of birth, the initials of your first name and last name in capital letters, your 2-digit district number, followed by WINN in all capital letters. Then tap on Sign in.

| <b>&lt;</b> Back        |                              |
|-------------------------|------------------------------|
|                         | Microsoft                    |
| Microsoft               | cdia@winnebagocountywi.gov   |
|                         | Enter password               |
| Sign in                 | Password                     |
| Email, phone, or Skype  | Forgot my password           |
| No account? Create one! | Sign in with another account |
|                         | Sign in                      |
| Next                    |                              |
|                         | Winnebago County             |

At the *Don't Miss Anything screen*, it's up to you what you want to pick. If a file is shared with you, you will get an email notification whether you turn this option on or not. If you turn on this option, it will prompt you to allow Excel to send you notifications. File sharing is only available internally, meaning you can only share Office documents with other users who have Winnebago County email addresses.

| Don't Miss Anything                                                   |  |
|-----------------------------------------------------------------------|--|
| Get notified when someone shares a workbook or collaborates with you. |  |
| Turn On                                                               |  |
| Not Now                                                               |  |
|                                                                       |  |
|                                                                       |  |
|                                                                       |  |

If you are successful, you should see the screen below. Tap on Create and Edit Documents. This will bring you to Excel's Home screen.

|                                                                                                    | ▲ Authent                                                                       | ticator 4:10 PM Tuo Jan 9      | ***                             |
|----------------------------------------------------------------------------------------------------|---------------------------------------------------------------------------------|--------------------------------|---------------------------------|
|                                                                                                    | СТ                                                                              | Home                           | Q Search                        |
|                                                                                                    |                                                                                 | Recent Shared Cloud Fil Pinned |                                 |
|                                                                                                    |                                                                                 | Recent                         |                                 |
| You're All Set<br>You're now ready to use all of the benefits included<br>with your Microsoft 365 subscription. |                                                                                 |                                | Recent spreadsheets will appear |
|                                                                                                    |                                                                                 |                                |                                 |
| Create and Edit Documents                                                                                       | ()<br>()<br>()<br>()<br>()<br>()<br>()<br>()<br>()<br>()<br>()<br>()<br>()<br>( |                                |                                 |

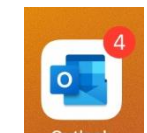

Open Outlook Report.

ok outlook and find the email that contains the per diem report. Open the email and tap on the Per Diem

| FW: County Board 2024 Per Diem Report.xlsx         |         |  |  |  |  |  |  |  |  |  |
|----------------------------------------------------|---------|--|--|--|--|--|--|--|--|--|
| YD Yang, Dia<br>To You                             | 2:19 PM |  |  |  |  |  |  |  |  |  |
|                                                    | ٢       |  |  |  |  |  |  |  |  |  |
| County Board 2024 Per Diem Report<br>XLSX - 100 KB |         |  |  |  |  |  |  |  |  |  |
| Thanks,<br>Dia<br>Helpdesk                         |         |  |  |  |  |  |  |  |  |  |

# Tap on Open Excel.

|          | January February        |       | Ма          | arch         | April          | Ма       | ay 🛛            | June Jul                      |                       | August          |              | st          | September      |                 | er          | October             | November  |         | r December |
|----------|-------------------------|-------|-------------|--------------|----------------|----------|-----------------|-------------------------------|-----------------------|-----------------|--------------|-------------|----------------|-----------------|-------------|---------------------|-----------|---------|------------|
|          | Name & Address          |       | W           | innebago Cou | inty Superviso | or's     |                 | Winnebago County Supervisor's |                       |                 |              |             |                |                 |             |                     |           |         |            |
|          |                         |       |             | Per Die      | m Report       |          |                 | Expense Report                |                       |                 |              |             |                |                 |             |                     |           |         |            |
|          |                         |       |             |              |                |          |                 |                               |                       |                 |              |             | Month          |                 |             | JANUARY             | Year      | 2024    |            |
|          |                         |       |             |              | Per Diems      |          |                 |                               |                       |                 |              |             | Expenses       |                 |             |                     |           |         |            |
|          |                         |       |             |              |                |          |                 |                               |                       |                 |              | N           | 1eals          |                 |             |                     |           |         |            |
|          | County Board or         |       |             | Half Day     | Full Day       | Total    |                 | Rate                          | Lodging:              | N               | on-taxable   |             |                | Taxable Meal    | •           |                     |           | Total   |            |
|          | Committee Assignm       | ients | Date        | 50           | 75             | Per Diem | Auto Miles      | 0.670                         | Paid Reciepts         | Breakfast       | Lunch        | Dinner      | Breakfast      | Lunch           | Dinner      | Description of Misc | Misc Exp. | Expense |            |
|          |                         |       |             |              |                |          |                 |                               |                       |                 |              |             |                |                 |             |                     |           |         |            |
| 1        |                         |       |             |              |                | \$0.00   |                 | \$0.00                        |                       |                 |              |             |                |                 |             |                     |           | \$0.00  |            |
| 2        |                         |       |             |              |                | 0        |                 | 0                             |                       |                 |              |             |                |                 |             |                     |           | \$0.00  |            |
| 3        |                         |       |             |              |                | 0        |                 | 0                             |                       |                 |              |             |                |                 |             |                     |           | \$0.00  |            |
| 4        |                         |       |             |              |                | 0        |                 | 0                             |                       |                 |              |             |                |                 |             |                     |           | \$0.00  |            |
| 6        |                         |       |             |              |                | 0        |                 | 0                             |                       |                 |              |             |                |                 |             |                     |           | \$0.00  |            |
| 7        |                         |       |             |              |                | 0        |                 | 0                             |                       |                 |              |             |                |                 |             |                     |           | \$0.00  |            |
| 8        |                         |       |             |              |                | 0        |                 | 0                             |                       |                 |              |             |                |                 |             |                     |           | \$0.00  |            |
| 9        |                         |       |             |              |                | 0        |                 | 0                             |                       |                 |              |             |                |                 |             |                     |           | \$0.00  |            |
| 10       |                         |       |             |              |                | 0        |                 | 0                             |                       |                 |              |             |                |                 |             |                     |           | \$0.00  |            |
| 11       |                         |       |             |              |                | 0        |                 | 0                             |                       |                 |              |             |                |                 |             |                     |           | \$0.00  |            |
| 12       |                         |       |             |              |                | 0        |                 | 0                             |                       |                 |              |             |                |                 |             |                     |           | \$0.00  |            |
| 13       |                         |       |             |              |                | 0        |                 | 0                             |                       |                 |              |             |                |                 |             |                     |           | \$0.00  |            |
| 14       |                         |       | Tatala      | 50.00        | 60.00          | 0        | 0               | 0                             | 60.00                 | 00.03           | \$0.00       | \$0.00      | \$0.00         | \$0.00          | \$0.00      |                     | 60.00     | \$0.00  |            |
| $\vdash$ |                         |       | Totais      | \$0.00       | \$0.00         | 50.00    | 0               | \$0.00                        | 50.00                 | 30.00           | \$0.00       | 30.00       | 30.00          | \$0.00          | 30.00       |                     | \$0.00    | \$0.00  |            |
| $\vdash$ | Unassigned or           |       |             | Half Day     | Full Day       | Total    | _               | Pate                          | Ladalaas              |                 | - to a bla   | N           | Teals          | Treachine March |             |                     | _         | Tetal   |            |
| $\vdash$ | Other Meetings          |       | Date        | 50           | 75             | Per Diem | Auto Miles      | 0.670                         | Paid Recients         | Breakfast       | Lunch        | Dinner      | Breakfast      | Lunch           | Dinner      | Description of Misc | Mise Exp. | Expense |            |
| $\vdash$ |                         |       |             |              |                |          |                 |                               |                       | Di tuttori      |              |             |                |                 |             |                     |           |         |            |
| 15       |                         |       |             |              |                | \$0.00   |                 | \$0.00                        |                       |                 |              |             |                |                 |             |                     |           | \$0.00  |            |
| 16       |                         |       |             |              |                | 0        |                 | 0                             |                       |                 |              |             |                |                 |             |                     |           | \$0.00  |            |
| 17       |                         |       |             |              |                | 0        |                 | 0                             |                       |                 |              |             |                |                 |             |                     |           | \$0.00  |            |
| 18       |                         |       |             |              |                | 0        |                 | 0                             |                       |                 |              |             |                |                 |             |                     |           | \$0.00  |            |
| 19       |                         |       |             |              |                | 0        |                 | 0                             |                       |                 |              |             |                |                 |             |                     |           | \$0.00  |            |
| 20       |                         |       |             |              |                | 0        |                 | 0                             |                       |                 |              |             |                |                 |             |                     |           | \$0.00  |            |
| 22       |                         |       |             |              |                | 0        |                 | 0                             |                       |                 |              |             |                |                 |             |                     |           | \$0.00  |            |
| 23       |                         |       |             |              |                | 0        |                 | 0                             |                       |                 |              |             |                |                 |             |                     |           | \$0.00  |            |
|          |                         |       | Totals      | \$0.00       | \$0.00         | \$0.00   | 0               | \$0.00                        | \$0.00                | \$0.00          | \$0.00       | \$0.00      | \$0.00         | \$0.00          | \$0.00      |                     | \$0.00    | \$0.00  |            |
| F        |                         |       | Grand Total | \$0.00       | \$0.00         | \$0.00   | 0               | \$0.00                        | \$0.00                | \$0.00          | \$0,00       | \$0.00      | \$0,00         | \$0,00          | \$0.00      | Grand Total         | \$0.00    | \$0,00  |            |
| F        |                         |       | orana rotar | 00100        | 00100          |          | , ,             | 00100                         | \$0100                | Explanator      | v Remarl     | 60100       | 00100          | 00100           | 00100       | 01000 1000          | 00100     | \$0100  |            |
| F        |                         |       |             |              |                |          | 2024<br>Country |                               | Winnebago<br>Board of |                 | I certify t  | hat this tr | avel is in con | mpliance wi     | th the Winn | ebago County Trave  | Policy    | -       |            |
| Cot      | anty Board Chairman:    |       |             |              |                |          | Superviso       | rs                            | Per Diem              | I Certify the a | bove is true | and correc  | :t:            | -               |             |                     |           |         |            |
|          |                         |       |             |              | Report         |          |                 |                               |                       |                 |              |             |                |                 |             |                     |           |         |            |
|          |                         |       |             |              |                |          | 1               | Email to:                     |                       | -               |              |             |                |                 |             |                     |           |         |            |
| Cou      | nty Board Chairman Sign | ature |             |              | Date           |          | countyc         | erk@winnebago                 | countywi.gov          | County Board    | Supervisor   | Signature   |                |                 |             |                     | Date      | 2       |            |
|          |                         |       |             |              |                |          |                 |                               |                       |                 |              |             |                |                 |             |                     | Оре       | n Excel | C          |

Make your changes to the report by tapping in a cell to activate it. Once activated, you can start typing. A cell is active if it has an outline surrounding the cell. When you are done making your changes, click on the three dots in the upper right-hand corner. You can *Save a Copy* to your iPad and/or if you're ready to send, *Send a Copy* to County Clerk.

| <ul> <li>■ Out</li> </ul> | look | 3:16 PM Tue Jan 9         |        |          |          |            |          |            |                |                     |              |          | <b>?</b> 97% 🗩 |
|---------------------------|------|---------------------------|--------|----------|----------|------------|----------|------------|----------------|---------------------|--------------|----------|----------------|
| <                         | Сс   | ounty BoardPer Diem Repor | t Hom  | ne Inser | t Draw   | Formula    | s Data   | Rev        | iew            | View                | Q            | Q        | ☆ …            |
| 9                         |      | 2                         |        | Ę E      | J        | <u>V</u> 5 | aA ~ É   | <u>⇒</u> ~ |                |                     | File         |          |                |
| fx                        | К    | kkkkkk                    |        |          |          |            |          |            |                |                     |              |          |                |
|                           | A    | В                         |        | С        | D        | E          | F        | G          | 6              | AutoSave            |              |          |                |
| 1                         |      | Name & Address            |        | Winne    | bago Cou | nty Super  | visor's  |            | Chr            | nace are automation | lly coved to | Dod I o  | at Al          |
| 2                         |      | Hhhhhhhjjjj               |        |          | Per Dien | n Report   |          |            | sav            | ed: 3:15 PM.        | any saveu to | IPau. La | 50             |
| 3                         |      | Jjjjjkkkkk                |        |          |          |            |          |            |                |                     |              |          | M              |
| 4                         |      | Kkkkkkk                   |        |          |          | Per Diems  |          |            | Ľ              | Save a Copy         |              |          | e              |
| 5                         |      | County Board or           |        |          | Half Day | Full Day   | Total    |            | _ı^ı           | Send a Copy         | ٦            |          | >              |
| 7                         |      | Committee Assignments     |        | Date     | \$ 50.00 | \$ 75.00   | Per Diem | Auto Mile  |                |                     |              |          | Bri            |
| 9                         | 1    |                           |        |          |          |            | \$0.00   |            | $ \rightarrow$ | Export              |              |          | >              |
| 10                        | 2    |                           |        |          |          |            | -        |            |                |                     |              |          |                |
| 11                        | 3    |                           | Activ  |          |          |            | -        |            | -              | Drint               |              |          |                |
| 12                        | 4    |                           | ACTIVE |          |          |            | -        |            | G              | Print               |              |          | · · _          |
| 13                        | 5    |                           |        |          |          |            | -        |            |                |                     |              |          | _              |
| 14                        | 67   |                           |        |          |          |            | -        |            | Ē              | History             |              |          |                |
| 16                        | 8    |                           |        |          |          |            | -        |            | <u> </u>       |                     |              |          |                |
| 10                        | •    |                           |        |          |          |            |          |            |                |                     |              |          |                |

Choose *Email with Outlook*. This will create a new message in Outlook where you can address it to County Clerk, type in a Subject, and a message in the body of the email. When you are done, click the Send arrow to send.

|     |                     |          |        | <b>?</b> 97%   | /o 🔲 ' | V CNew Message                                  |                  |
|-----|---------------------|----------|--------|----------------|--------|-------------------------------------------------|------------------|
| ev  | iew View            | $\Theta$ | Q      | <sub>ر</sub> ۴ |        | Cdia@winnebagocountywi.gov                      |                  |
|     |                     | Ū        |        | _              |        | То:                                             | $\checkmark$     |
| _   | Send a              | Сору     |        |                | _      | Subject:                                        |                  |
| G   | Format              | Excel W  | /orkbo | ok             | >      | County Board 2024 Per Diem Report.xlsx<br>95 KB | ×                |
|     | Choose how to share |          |        |                | 1      |                                                 |                  |
| _   | Email with Outlook  |          |        |                | N      | Get Outlook for iOS                             |                  |
|     | 🖄 Send with Another | Арр      |        |                | i i    |                                                 | $\sim$           |
| Mil |                     |          |        |                | <br>2, |                                                 | $\triangleright$ |